## Tuomiokapitulin ohje salatun sähköpostiviestin lähettämiseen

- 1. Aloita salatun viestin lähettäminen siirtymällä internet-selaimella osoitteeseen https://evl.micromagic.fi/
- 2. Kirjoita sähköpostiosoitteesi "Lähettäjä"-kenttään ja paina "Jatka". Sähköpostiosoitteeksi ei käy evl.fi-loppuinen sähköpostiosoite.

| SUOI<br>LUTER | MEN EVANKELIS- <sup>T</sup><br>ILAINEN KIRKKO | C | LUOTTAMUKSELLINEN VIES<br>- Viestin lähetys | :п <b>?</b>                                        |
|---------------|-----------------------------------------------|---|---------------------------------------------|----------------------------------------------------|
| Lähettäjä     | sähköpostiosoitteesi                          |   |                                             |                                                    |
|               |                                               |   | 6                                           | Micro Magic $O_X$ $\square$ . All rights reserved. |

3. Paina "Rekisteröidy", jolloin saat antamaasi sähköpostiosoitteeseen vahvistuslinkin.

| SUOMEN EVANKELIS- <sup>†</sup><br>LUTERILAINEN KIRKKO                                                                                   | LUOTTAMUKSEI<br>- Viestin lähetys                                  | LLINEN VIESTI                                            | 0                                     |
|----------------------------------------------------------------------------------------------------|--------------------------------------------------------------------|----------------------------------------------------------|---------------------------------------|
| Viestin lähetys - Rekisteröityminen                                                                                                    |                                                                    |                                                          | Lopeta                                |
| Palvelun käyttö edellyttää rekisteröitymistä. Sähk<br>Rekisteröitymisessä sinulle lähetetään sähköpost<br>Linkki on voimassa 10 päivää. | öpostiosoitetta (<br>iosoitteeseen viesti, joka sisältää henkilöko | ) ei ole vielä rekisteröi<br>ohtaisen linkin, jolla tunn | ity palveluun.<br>istaudut palveluun. |
| Rekisteröidy Takaisin   Jos linkki häviää tai lakkaa toimimasta, voit tilata                                                            | uuden linkin sähköpostiisi tunnistautumalla                        | palveluun uudelleen.                                     |                                       |

4. Avaa sähköpostisi, josta löydät rekisteröintiviestin, joka on saapunut osoitteesta noreply@evl.fi otsikolla "Rekisteröinti / Registrering / Registration". Rekisteröinti on voimassa 10 päivää.

Käytä viestin alla olevaa linkkiä salatun sähköpostin lähettämiseen. Linkki avaa selaimeen uuden välilehden viestin lähettämistä varten.

5. Lisää sähköpostin vastaanottaja alasvetovalikosta ja kirjoita viestisi aihe.

Kirjoita Viesti-kenttään viestisi, nimesi ja yhteystietosi. Viestiin on mahdollista liittää myös liitteitä.

Voit myös pyytää automaattisen lukukuittauksen, kun viestisi on avattu, valitsemalla kyseisen valintaruudun.

Täytettyäsi lomakkeen, voit lähettää viestin painamalla "Lähetä"-painiketta.

| Avaa alasvetovalikl<br>tästä. |
|-------------------------------|
| Avaa alasvetovaliki<br>tästä. |
| Avaa alasvetovalikk<br>tästä. |
| tästä.                        |
|                               |
|                               |
|                               |
|                               |
|                               |
|                               |
|                               |
|                               |
|                               |
|                               |
|                               |
|                               |
|                               |
|                               |
|                               |
|                               |
|                               |

6. Saat selaimen ikkunaan vahvistuksen lähetyksestä. Voit tallentaa viestin itsellesi valitsemalla tallennuksen muodon alasvetovalikosta ja painamalla "Tallenna" - painiketta.

| Vahvistus                                   | Uusi viesti Lopeta                   |
|---------------------------------------------|--------------------------------------|
| Viestin lähetys onnistui.                   |                                      |
| Lähettäjä                                   |                                      |
| Vastaanottaja tampere.tuomiokapituli@evl.fi |                                      |
| Aihe                                        |                                      |
| Päiväys                                     |                                      |
|                                             |                                      |
|                                             |                                      |
| Telloons                                    |                                      |
| Viesti liitetiedostoineen (zip)             |                                      |
|                                             | @ Miero Magio Ov [2] All rights rosa |